## COME FARE LA "LISTA R" FIP – Ottobre 2017

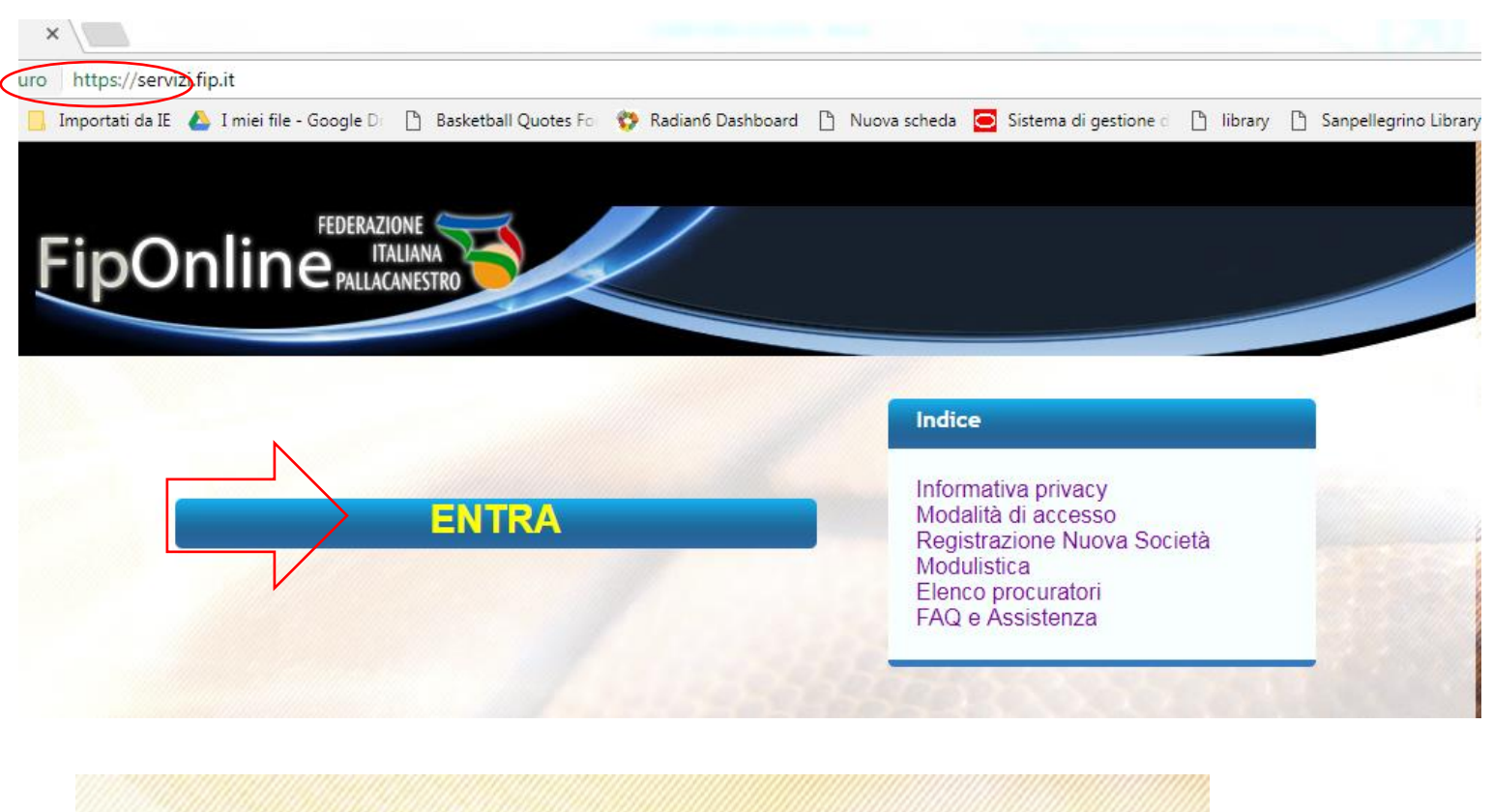

| F | inOr      |            | HA TRO        |     |
|---|-----------|------------|---------------|-----|
| - | ip Ci     | PALLACANES |               |     |
|   | Lieomamo: | 8051622    |               |     |
|   | Password: | PATROCIO   |               |     |
|   |           | ENTRA      | 8             | 100 |
|   |           | Recu       | pera Password | e e |

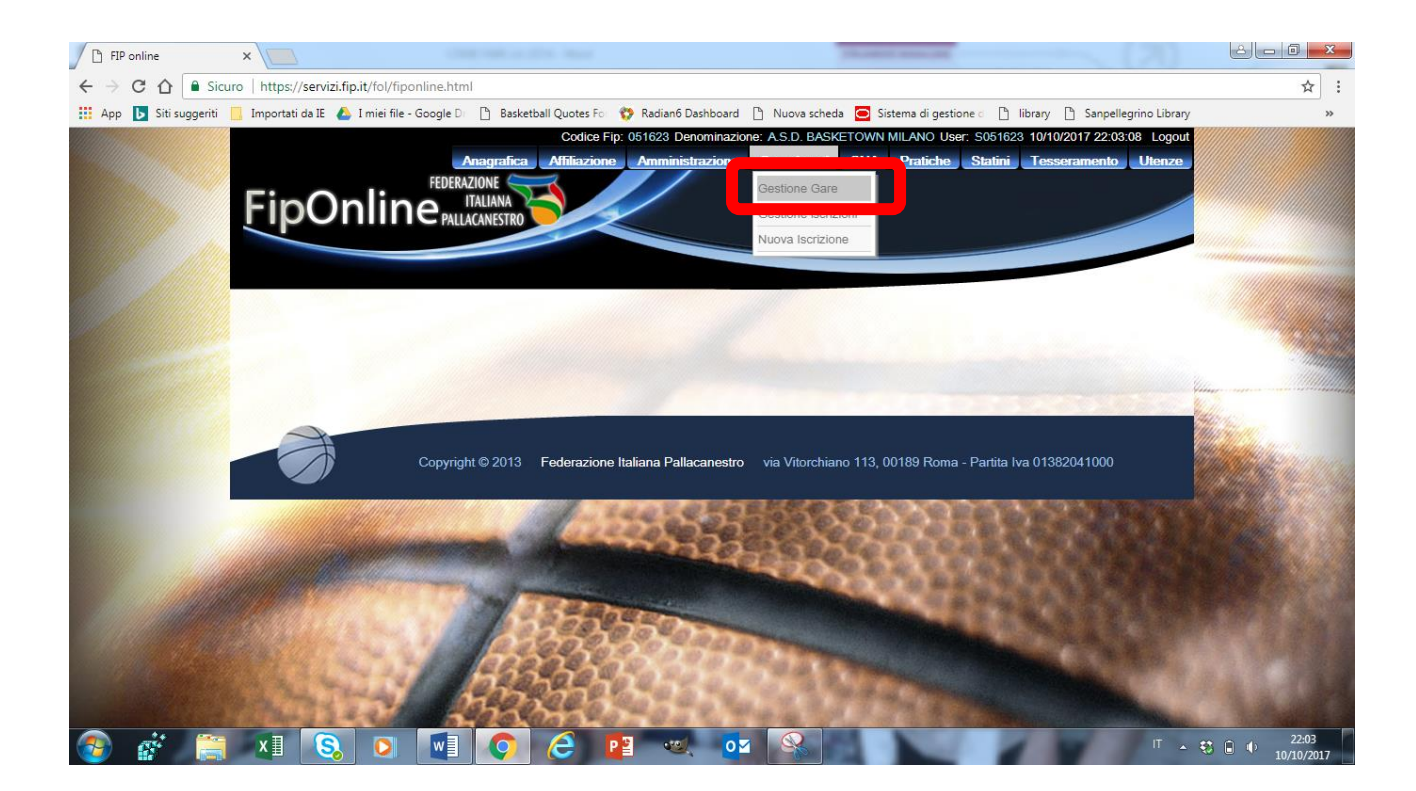

| Campionato stagione sp | ×                           |                                                                             |                                                              | 70.00                  | 10. mar. (10.                               | (20)                              |                         |
|------------------------|-----------------------------|-----------------------------------------------------------------------------|--------------------------------------------------------------|------------------------|---------------------------------------------|-----------------------------------|-------------------------|
| ← → C ☆ Sicur          | o   https://servizi.fip.it/ | 'fol/html/settoreagonistico/Stagior<br>niei file - Google D P Basketball Qu | neSportiva.html?isReadOnly=<br>otes Fo 🛛 😯 Radian6 Dashboard | false&idInfo=1&codiceF | Processo=SA007_1&i<br>Sistema di gestione d | dTipoUtente=3&idProfilo=3&idStagi | one=89&id ☆ :           |
|                        | Gestione Gara               |                                                                             |                                                              |                        |                                             | Azioni                            | -                       |
|                        | Stagione Sportiva:          | Anno Sportivo 2017/ •                                                       | 1                                                            |                        | 1                                           | Lindietro                         |                         |
|                        | Comitato:                   | CR LOMBARDIA V                                                              |                                                              |                        | 4                                           | ≳ Stampa lista                    |                         |
|                        | Campionato:                 | Under 18 Maschile                                                           | COMPIL                                                       |                        | _                                           | info                              |                         |
|                        | Fase:                       | Qualificazione                                                              |                                                              |                        |                                             |                                   |                         |
| 1000                   | Giomata:                    | •<br>•                                                                      |                                                              |                        |                                             |                                   |                         |
|                        | Stato Incontro:             | •                                                                           |                                                              |                        |                                             |                                   |                         |
|                        |                             |                                                                             | •                                                            |                        |                                             |                                   |                         |
|                        | Num Gara                    | Da: A:                                                                      |                                                              |                        |                                             |                                   |                         |
|                        | Data                        | Da: A:                                                                      |                                                              |                        |                                             | 1                                 |                         |
|                        |                             |                                                                             |                                                              | Ricerca                | /                                           |                                   |                         |
|                        | NUM CAMPIO                  | NATO SQUADRA A                                                              | SQUADRA B                                                    | DATA OF                |                                             |                                   | a the state of the      |
|                        | 8751 U18/M                  | BASKETOWN MILANO<br>ROSSO                                                   | SOUL BASKET                                                  | 11/10/2017 19          | 2:00                                        | Selezionare gara                  | 28330                   |
| and the second         | 8754 U18/M                  | VISMARA MILANO                                                              | BASKETOWN MILANO<br>ROSSO                                    | 06/11/2017 20          | 0:10                                        |                                   |                         |
|                        | 8759 U18/M                  | BASKETOWN MILANO<br>ROSSO                                                   | BASKET CORSICO                                               | 28/10/2017 19          | :15                                         |                                   | LANCE.                  |
| 🚳 💣 🚞                  | XII 😣                       | o 🚺 📀 🤅                                                                     | P 🛛 🥶 🛛                                                      |                        | 1                                           | п - 🕄                             | € ● 22:05<br>10/10/2017 |

Si compilano i campi con i dati che si hanno e si fa invio. Escono tutte le gare di quel campionato e si sceglie quella desiderata e si evidenzia e si fa invio

## OPPURE

Se si inserisce il numero gara nel campo DA e si ripete nel campo A e si fa invio: esce solo la singola gara richiesta.

Si seleziona quella gara e si fa invio

| Campionato stagione sp 🗙    |                                                        |                                                       | (Accession)                                                   |                                                      |                                |
|-----------------------------|--------------------------------------------------------|-------------------------------------------------------|---------------------------------------------------------------|------------------------------------------------------|--------------------------------|
| ← → C ☆ 🔒 Sicuro            | https://servizi.fip.it/fol/html/settoreagonistic       | o/StagioneSportiva.html?                              | isReadOnly=false&idInfo=1&codiceProce                         | esso=SA007_1&idTipoUtente=3&idProfile                | o=3&idStagione=89&id ☆         |
| 🚻 App 🚺 Siti suggeriti 📒 In | nportati da IE 🛛 👃 I miei file - Google D 👘 🕒 Bas      | ketball Quotes Fo 🛛 😵 Radi                            | an6 Dashboard 🗋 Nuova scheda 🧰 Sister                         | ma di gestione d 📋 library 📋 Sanpellegri             | no Library »                   |
|                             |                                                        |                                                       |                                                               | Azioni                                               |                                |
|                             | Gestione Gara                                          |                                                       |                                                               |                                                      |                                |
|                             | Gara<br>8751<br>Fase<br>Qualificazione                 | Campionato<br>Under 18 Maschile<br>Girone<br>Milano 4 | Comitato<br>CR LOMBARDIA<br>Glomatz<br>1                      | Spostamento Gara<br>Elenco Spostamenti<br>Lista gara |                                |
|                             | Squadra casa<br>BASKETOWN MILANO ROSSO<br>Società casa |                                                       | Squadra fuori<br>SOUL BASKET<br>Società fuori                 | Indietro                                             |                                |
|                             | Data e ora<br>mercoledî, 11/10/2017, 19:00             | Lic. Art. U. Bo                                       | Campo gioco<br>Ccioni, V.le Eginardo Ang P.za Arduino, MILANC | Status                                               |                                |
|                             | Stato gara: designabile                                | REAR                                                  | and the second second                                         |                                                      |                                |
|                             | Copyright © 2013                                       | Federazione Italiana P                                | allacanestro via Vitorchiano 113, 0018                        | 9 Roma - Partita Iva 01382041000                     |                                |
| 🚳 💣 🚞 I                     | x] 🔕 🖸 🚺 🧔                                             | 6 🛯                                                   | <b>≪</b> <mark>0</mark> ⊻                                     |                                                      | IT 🔺 🐯 🖬 🌵 22:08<br>10/10/2017 |

Si seleziona "LISTA GARA" e si clicca. Uscirà una schermata che indica i dettagli della gara e il colore delle maglie delle squadre.

Scrollando verso il basso si incontra una zona verde con un simbolo + cerchiato.

Cliccandoci sopra, si apre l'elenco giocatori disponibili per essere inseriti in lista R.

\*se non si trova qualche giocatore nella lista significa che quel giocatore

- E' nella lista dei non disponibili perché per età non può giocare in quella gara

 NON E' TESSERATO > bisogna contattare con urgenza il presidente Paolo Colombo (paolo.colombo@basketown.com; 335 1281588)

| p 🕟 Siti suggeriti 📙 | Importati da IE 🍐 I | miei file - Google D                    | iotes Fo 😗 Ra               | adian6 Dashbo | pard 🗋 Nu         | ova scheda 🧧 Sistem                   | a di gestione d 🗋 library | Sanpellegrino Library |   |
|----------------------|---------------------|-----------------------------------------|-----------------------------|---------------|-------------------|---------------------------------------|---------------------------|-----------------------|---|
|                      | Cap. N. Maglia      | Anagrafica                              |                             | Formazione    |                   | Tesseramen                            | to                        | umento                |   |
|                      |                     | Acerbi Leonardo<br>CRBLRD00L08F205N     | 08/07/2000<br>M - Giovanile | <br>IC - 2    | Nuovo Te<br>REG   | sseramento<br>Inizio: 28/09/2017      | *                         |                       |   |
|                      |                     | Alamia Pietro                           | 20/01/2002<br>M - Giovanile | <br> C - 2    | Rinnovo<br>REG    | Inizio: 01/07/2017                    |                           |                       |   |
|                      |                     | Bakuteza John Carlo<br>BKTJNC02B08F205W | 08/02/2002<br>M - Giovanile | E<br>IC - 0   | Rinnovo<br>REG    | Inizio: 01/07/2017                    | Scad. FIBA://             |                       |   |
|                      |                     | Balzano Pietro<br>BLZPTR01B23F205K      | 23/02/2001<br>M - Giovanile | I<br>Fl       | Rinnovo<br>REG    | Inizio: 01/07/2017                    |                           |                       |   |
|                      |                     | Bosi Cesare Giorgio<br>BSOCRG02L13F205F | 13/07/2002<br>M - Giovanile | I<br>IC - 3   | Rinnovo<br>REG    | Inizio: 01/07/2017                    |                           |                       | - |
|                      |                     | Calderazzi Elia<br>CLDLEI00D03F205L     | 03/04/2000<br>M - Giovanile | <br> C - 2    | Rinnovo<br>REG    | Inizio: 01/07/2017                    |                           |                       |   |
|                      |                     | Castoro Vittorio<br>CSTVTR02M02F205I    | 02/08/2002<br>M - Giovanile | <br> C - 3    | Rinnovo<br>REG    | Inizio: 01/07/2017                    |                           |                       |   |
|                      |                     | Cerretani Giacomo<br>CRRGCM01R10F205K   | 10/10/2001<br>M - Giovanile | <br> C - 0    | Rinnovo<br>REG    | Inizio: 01/07/2017                    |                           |                       |   |
|                      |                     | Colombo Matteo<br>CLMMTT01S05C933J      | 05/11/2001<br>M - Giovanile | <br> C - 0    | Rinnovo<br>REG    | Inizio: 01/07/2017                    |                           |                       |   |
|                      |                     | Cosentini Tobia<br>CSNTB002R25F205V     | 25/10/2002<br>M - Giovanile | <br> C - 2    | Prestito d<br>REG | <i>a 000814</i><br>Inizio: 28/09/2017 |                           |                       |   |
|                      |                     | Dallagiovanna Alessandro                | 28/02/2001<br>M - Giovanile | FI            | Rinnovo           | Inizio: 01/07/2017                    |                           |                       |   |

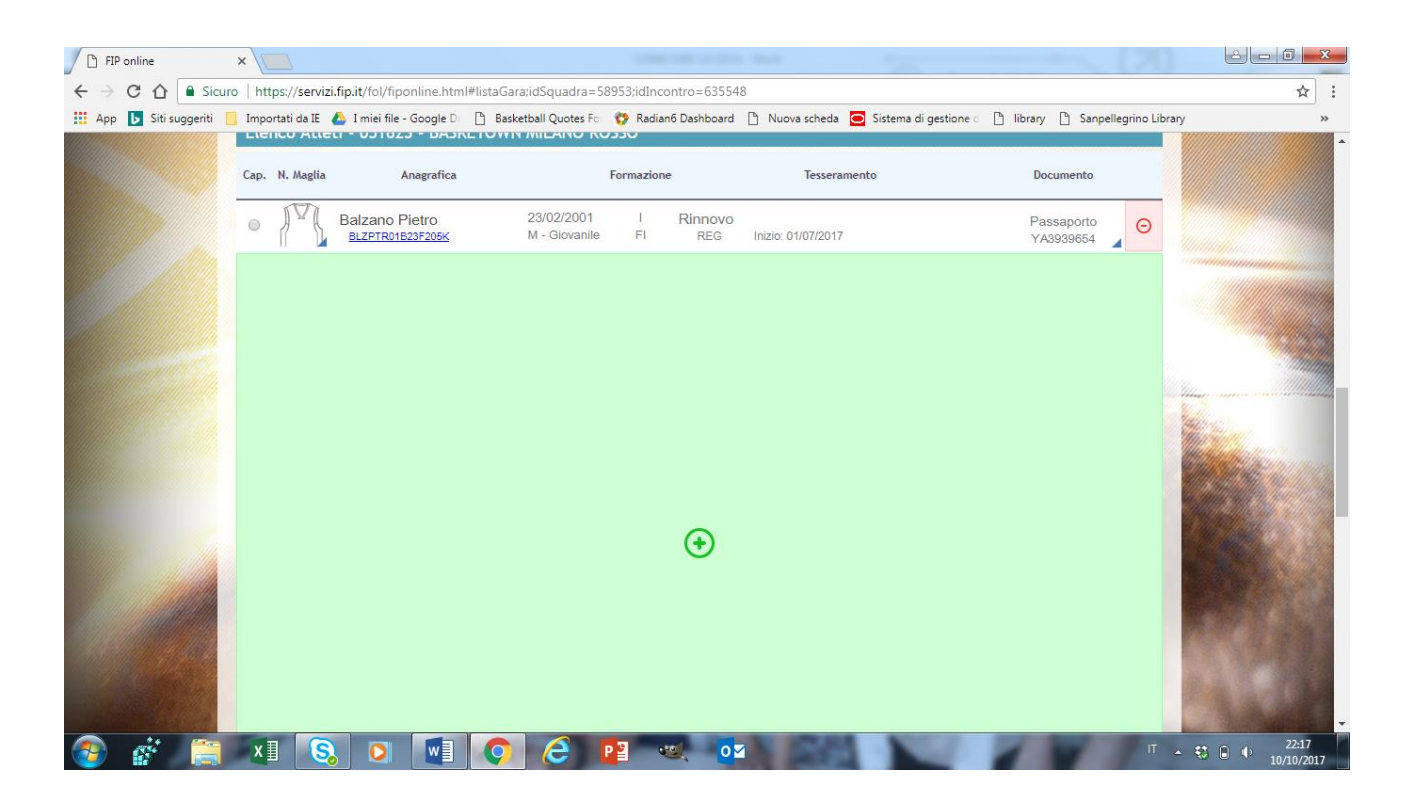

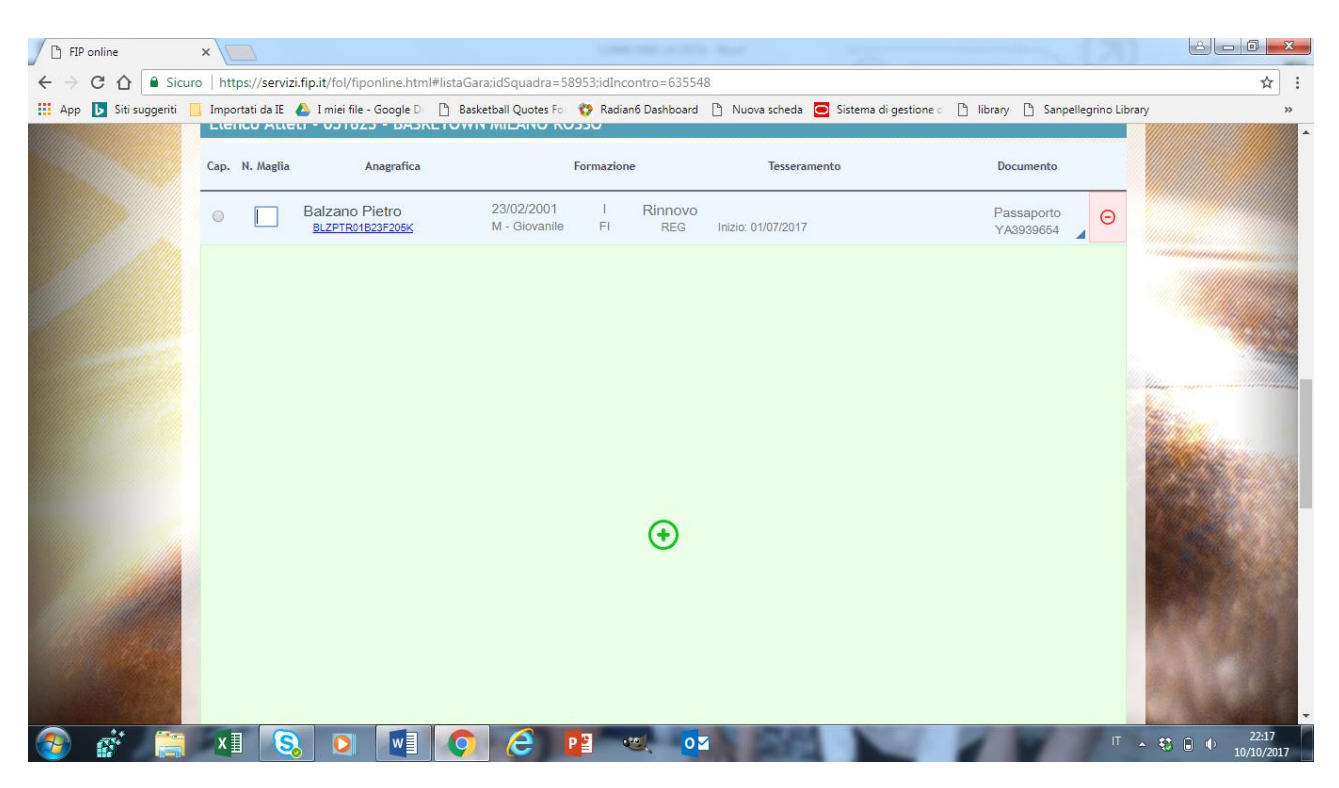

Si selezionano dalla lista gli atleti e facendo click sulla maglia appare il quadratino dove inserire il numero di maglia. Con la freccia verde si continuano ad aggiungere i convocati dall'elenco dei tesserati, sempre cliccando su maglia e inserendo il numero. Bisogna anche mettere il flag nel pallino del capitano (se no il sistema lo chiede e non lascia andare avanti)

Allo stesso modo scorrendo più in basso si procede all'inserimento del primo allenatore e eventualmente dell'assistente se presente. Chi non è in lista R non può stare in panchina

| p 🕟 Siti suggeriti | 📕 Importati da IE 🛛 💧 I miei file - | Google Di 📋 Basketball Quotes Foi 😵 Rac | lian6 Dashboard 📋 Nuova scheda 🧰 Sistema di gesti | ione o 🗋 library 🗋 Sanpellegrino I | Library   |
|--------------------|-------------------------------------|-----------------------------------------|---------------------------------------------------|------------------------------------|-----------|
|                    | Tipo Figura                         | Anagrafica                              | Tessera FIP                                       | Documento                          |           |
|                    | Capo Allenatore                     |                                         | $\odot$                                           |                                    |           |
|                    | 1º Ass.                             |                                         | $\odot$                                           |                                    |           |
|                    | 2º Ass.                             |                                         | $\odot$                                           |                                    |           |
|                    | Prep. Fisico                        |                                         | $\odot$                                           |                                    |           |
|                    | Medico                              |                                         | $\odot$                                           |                                    |           |
|                    | Massaggiatore                       |                                         | $\odot$                                           |                                    | E Chieron |
|                    | Accompagnatore                      |                                         | $\odot$                                           |                                    |           |
|                    | Addetto Arbitri                     |                                         | $\odot$                                           |                                    |           |
|                    |                                     |                                         |                                                   |                                    |           |
| A. C. S.           | Recupera lista gara 🛛 🗖             | Atleti non disponibili 🛗                | Salva 💾 Stan                                      | npa 🖶 Esci 🕞                       |           |
|                    |                                     |                                         |                                                   |                                    | A MARTIN  |

Quando si è ultimata la lista si salva e poi si stampa.

Se il comando stampa sembra non funzionare, probabilmente è perché è attivo il blocco dei pop-up.

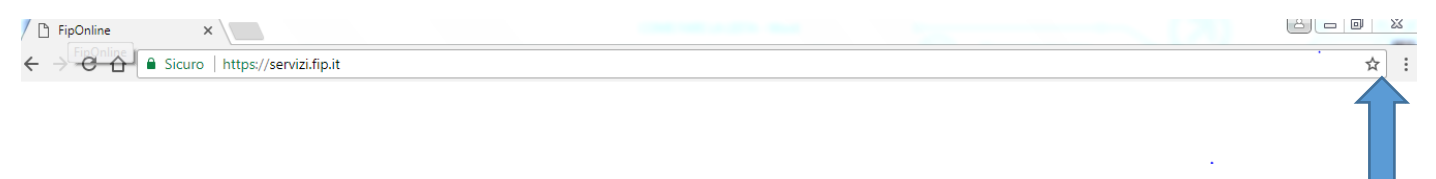

Provando nuovamente a dare l'invio si noterà in alto a destra dello schermo un piccolo alert pulsante che avvisa di tale blocco. Cliccandoci sopra, si accede all'opzione disattiva blocco pop-up per il sito fiponline e da quel momento non si avranno più problemi.

## LA LISTA R IN PARTITA

La lista R va firmata dall'allenatore che risulta nella stessa o dal dirigente se regolarmente tesserato e quindi risultante nella stessa. Se si devono apportare modifiche tipo cancellare un giocatore in lista che non si è presentato

| codice fiscale   | qualifica    | cognome e no  | me                                                   | data nascita  | doc. identità                   | tess.   |
|------------------|--------------|---------------|------------------------------------------------------|---------------|---------------------------------|---------|
| PPLNGL67M18F205O | CAPO ALL.    | PAPALE ANGELO | )                                                    | 18/08/1967    | Patente di guida - Pat.U1B43448 | L022033 |
|                  | 1° ASS.      |               |                                                      |               |                                 |         |
|                  | 2° ASS.      |               |                                                      |               |                                 |         |
|                  | 3° ASS.      |               |                                                      |               |                                 |         |
|                  | PREP. FISICO |               |                                                      |               |                                 |         |
|                  | MEDICO       |               |                                                      |               |                                 |         |
|                  | MASSAGG.RE   |               |                                                      |               |                                 |         |
|                  | ACCOMP.RE    |               |                                                      | <b>6</b>      |                                 |         |
|                  | ADD. ARBITRI |               | Qui deve firmare per forza Angelo Papale che è l'uni |               |                                 |         |
|                  |              |               | lista e il dirigente a                               | ccompagnatore | non compare tesserat            | :0      |

(firma leggibile Dirigente Accompagnatore)

| da compilare e far firmare dal Dirigente Accompagna                                                                                                    | atore solo in caso di modifiche manuali                                       |
|----------------------------------------------------------------------------------------------------|-------------------------------------------------------------------------------|
| Attesto che nella lista compilata con il sistema FIPonline sono state app<br>comprovata necessità (indicare cognome sostituito e sostituto per ogni modifi | portate le seguenti modifiche dovuti a casi eccezionali di<br>ca effettuata): |
| Se non ci sono modifiche a mano questo spazio resta vuoto, se no                                                                                           |                                                                               |
| si scrive la ragione delle modifiche e l'allenatore o dirigente in                                                                                         | (firma leggibile Dirigente Accompagnatore)                                    |
| lista firma anche qui (nel ns esempio, Angelo Papale)                                                                                                    |                                                                               |

Per la categoria U13 dopo ciascuna partita in casa la copia bianca del referto compilato della società ospitante (Basketown), le due liste R di casa e ospiti e il modulo del defibrillatore vanno scannerizzati o fotografati leggibili e inviati a <u>ufficiogare@lombardia.fip.it</u>

Per tutte le altre categorie i documenti di cui sopra vanno consegnati all'arbitro